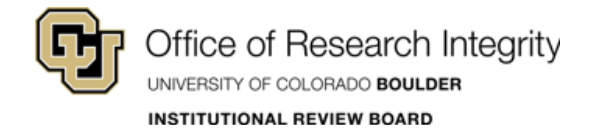

# CU BOULDER – CITI Training

# **Complete Required Course**

Last Updated: 2018-10-02

# Login:

Step 1: Go to: https://citiprogram.org.

Step 2: Log in. – You have 2 options on this site:

(1) Log in – use your CITI credentials for access.

(2) Log in Through My Institution – use your CU Login Name and IdentiKey Password for Single Sign On (SSO) access.)

(Do not use the Register option, your account is already in the system.)

If you do not remember your CITI credentials, contact <u>CITI support</u> or the IRB Office at <u>irbadmin@colorado.edu</u>.

| LOG IN | LOG IN THROUGH MY INSTITUT | ΓΙΟΝ    | REGISTER | English <del>•</del> |
|--------|----------------------------|---------|----------|----------------------|
|        | Username                   | Forgot? |          |                      |
|        | Password                   | Forgot? |          |                      |
|        | Log In                     |         |          |                      |
|        | Need Help? Support Center  |         |          |                      |

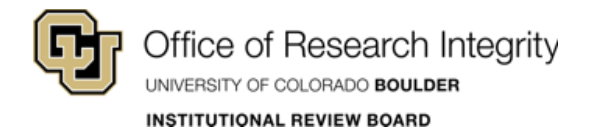

## Verify Or Add A Course:

After you login, the screen will refresh to the Main Menu.

#### **Verify A Course**

#### Step 1: Click on University of Colorado at Boulder Courses.

|                                                                         | Collaborative I    | nstitutional Tra | aining Initiative | English<br>Michael Weil<br>ID 6825443<br>Log Out<br>Help |
|-------------------------------------------------------------------------|--------------------|------------------|-------------------|----------------------------------------------------------|
| Main Menu / My Courses                                                  | My Profiles My Rec | ords My CEUs     | Support           | ۹                                                        |
| Main Menu / My Courses                                                  |                    |                  |                   |                                                          |
| <ul> <li>NORC at the University of Chica</li> </ul>                     | go Courses         |                  |                   |                                                          |
|                                                                         |                    |                  |                   |                                                          |
| <ul> <li>University of Colorado at Boulde</li> </ul>                    | er Courses         |                  |                   |                                                          |
| University of Colorado at Boulde     Affiliate With Another Institution |                    |                  |                   |                                                          |

**Step 2:** Verify that the listed course is either the **Biomedical Research Investigators and Key Personnel** course or the **Social Behavioral Research Investigators and Key Personnel** course – whichever is appropriate for your type of research.

| ✓ University of Colorado at Boulder Courses         |            |                     |          |
|-----------------------------------------------------|------------|---------------------|----------|
| Course 🕜                                            | Status 🕜   | Completion Record 🕜 | Survey 🕜 |
| Biomedical Research Investigators and Key Personnel | Incomplete | Not Earned          |          |
| ✓ University of Colorado at Boulder Courses         |            |                     |          |
| Course 👔                                            | Status 😮   | Completion Record 🕜 | Survey 🕜 |
|                                                     |            |                     |          |

These are the ONLY courses that are accepted for IRB approval. NONE of the Responsible Conduct of Research courses will be accepted.

\*\* If one of these courses is not listed, you will need to add a course (see the next page). \*\*

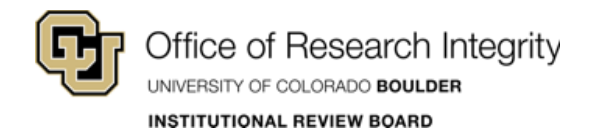

#### Add A Course

Complete these 3 steps to add a course.

#### Step 1: Click University of Colorado at Boulder Courses. Then click Add a Course.

|                                           |                                          | English •                                     |
|-------------------------------------------|------------------------------------------|-----------------------------------------------|
|                                           | rative Institutional Training Initiative | Michael Weil<br>ID 6825443<br>Log Out<br>Help |
| Main Menu / My Courses My Profiles        | My Records My CEUs Support               | Q                                             |
| Main Menu / My Courses                    |                                          |                                               |
| NORC at the University of Chicago Courses |                                          |                                               |
| University of Colorado at Boulder Courses |                                          |                                               |
|                                           | Add a Course                             |                                               |

#### Step 2: Select Human Resources for the IRB then click Next.

| Collaborative Institutional Training Initiative                                                         | Michael Wei<br>ID 6825443<br>Log Out<br>Help |
|----------------------------------------------------------------------------------------------------|----------------------------------------------|
| Main Menu / My Courses My Profiles My Records My CEUs Support                                           | Q                                            |
| Home > Add a Course                                                                                     |                                              |
| Select Curriculum - University of Colorado at Boulder (ID: 686)                                         |                                              |
| * indicates a required field.                                                                           |                                              |
| Which compliance training do you want to complete?<br>Choose all that apply                             |                                              |
| Human Research for the IRB Animal Research for the IACLIC                                               |                                              |
| Responsible Conduct of Research                                                                         |                                              |
| Export Compliance (EC)                                                                                  |                                              |
| <ul> <li>GCP for Clinical Trials with Investigational Drugs and Biologics (ICH Focus) Course</li> </ul> |                                              |
|                                                                                                    |                                              |

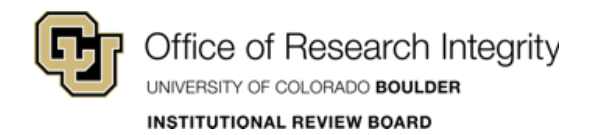

Г

**Step 3:** Select either: **Biomedical Research Investigators and Key Personnel** or **Social Behavioral Research Investigators and Key Personnel** then click **Next**. – The course will appear under University of Colorado at Boulder Courses on the Main Menu.

٦

| Collaborative Institutional Training Initiative                                                                                                    | Michael Wei<br>ID 6825443<br>Log Out<br>Help |
|----------------------------------------------------------------------------------------------------|----------------------------------------------|
| Main Menu / My Courses My Profiles My Records My CEUs Support                                                                                                    | ٩                                            |
| Home > Add a Course                                                                                                    |                                              |
| Select Curriculum - University of Colorado at Boulder (ID: 686)                                                                                                    |                                              |
| * indicates a required field.                                                                                                    |                                              |
|                                                                                                    |                                              |
| Human Subjects Research (IRB)                                                                                                    |                                              |
| Select a course.<br>Choose one answer                                                                                                    |                                              |
| <ul> <li>Biomedical Research Investigators and Key Personnel</li> </ul>                                                                                                    |                                              |
| <ul> <li>Social Behavioral Research Investigators and Key Personnel</li> </ul>                                                                                                    |                                              |
| <ul> <li>IRB #1 Panel A (Social Behavioral) Members</li> </ul>                                                                                                    |                                              |
| <ul> <li>IRB #2 Panel B (Biomedical) Members</li> </ul>                                                                                                    |                                              |
|                                                                                                    |                                              |
| Institutional Official                                                                                                    |                                              |
| <ul> <li>Institutional Official</li> <li>IRB Chair</li> <li>Course Projects - This course is for classroom use only. It is not adequate training for conducting independ<br/>projects such as a honors thesis, masters or dissertation. Research submitted for IRB review with this complet<br/>as proof of training will not be accepted.</li> </ul> | lent research<br>etion report                |

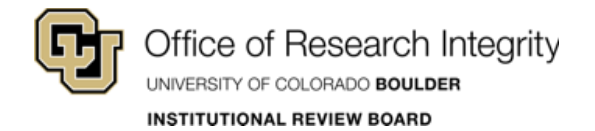

## **Complete Course Modules:**

On the Main Menu, all of your affiliated institutions are listed.

From the dropdown under University of Colorado at Boulder Courses, complete the modules for the according course.

To complete a course, click the **course title** in the Course column from the table in the dropdown. – Modules may vary based on institutional requirements.

When the course is completed, you will receive a verification email from CITI.

| Collaborative Institutional Training Initiative     |                  |            |                 |                     |          |
|-----------------------------------------------------|------------------|------------|-----------------|---------------------|----------|
| Main Menu / My Courses                              | My Profiles      | My Records | My CEUs Support |                     | Q        |
| ain Menu / My Courses                               |                  |            |                 |                     |          |
| <ul> <li>NORC at the University of Chica</li> </ul> | ago Courses      |            |                 |                     |          |
| <ul> <li>University of Colorado at Bould</li> </ul> | der Courses      |            |                 |                     |          |
| C                                                   | ourse 🕜          |            | Status 📀        | Completion Record 📀 | Survey 🕜 |
| Biomedical Research Investigato                     | ors and Key Pers | onnel      | Incomplete      | Not Earned          |          |
| My Learner Tools for Univers                        | ity of Colorado  | at Boulder |                 |                     |          |
| Add a Course                                        |                  |            |                 |                     |          |
| Remove a Course                                     |                  |            |                 |                     |          |
| View Previously Complete                            | d Coursework     |            |                 |                     |          |
| Opdate Institution Profile                          |                  |            |                 |                     |          |
| View Instructions page                              |                  |            |                 |                     |          |
| Remove Affiliation                                  |                  |            |                 |                     |          |
| Affiliate With Another Institutio                   | n                |            |                 |                     |          |
| Affiliate as an Independent Lea                     | arner            |            |                 |                     |          |
|                                                     |                  |            |                 |                     |          |

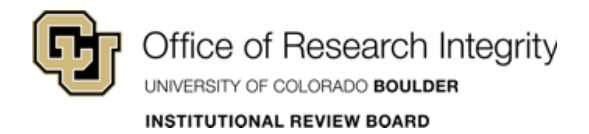

### **Print Completion Report:**

Step 1: Return to the Main Menu when finished and select University of Colorado at Boulder Courses.

**Step 2:** From the table in the dropdown, click **View-Print-Share** under the Completion Record column. – Use your printer settings to create a PDF or print a hard copy.

If the CU Boulder IRB Office has requested this report, attach the electronic copy to your eRA submission.

| Collaborative Institutional Training Initiative     |                    |            |                 |                  |                        | Michael Weil<br>ID 6825443<br>Log Out<br>Help |
|-----------------------------------------------------|--------------------|------------|-----------------|------------------|------------------------|-----------------------------------------------|
| Main Menu / My Courses                              | My Profiles        | My Records | My CEUs         | Support          |                        | م                                             |
| ain Menu / My Courses                               |                    |            |                 |                  |                        |                                               |
| NORC at the University of Ch                        | icago Courses      |            |                 |                  |                        |                                               |
| <ul> <li>University of Colorado at Bo</li> </ul>    | ulder Courses      |            |                 |                  |                        |                                               |
|                                                     | Course 🍘           |            | Sta             | tus 🕜            | Completion Record 😨    | Survey 🕝                                      |
| Biomedical Research Investigators and Key Personnel |                    | Pa<br>21-D | ssed<br>ec-2017 | View-Print-Share | Post-course evaluation |                                               |
| My Learner Tools for Unive                          | ersity of Colorado | at Boulder |                 |                  |                        |                                               |
| Add a Course                                        |                    |            |                 |                  |                        |                                               |
| Remove a Course                                     |                    |            |                 |                  |                        |                                               |
| View Previously Complete                            | eted Coursework    |            |                 |                  |                        |                                               |
| Opdate Institution Profi                            | le                 |            |                 |                  |                        |                                               |
| View Instructions page                              |                    |            |                 |                  |                        |                                               |
| Remove Affiliation                                  |                    |            |                 |                  |                        |                                               |
| Affiliate With Another Institu                      | tion               |            |                 |                  |                        |                                               |
|                                                     |                    |            |                 |                  |                        |                                               |